# **Accessing Your Medical Information Online**

If you would like to be able to access your medical information from our office online, please fill in the security question and answer you would like to use and bring this page to the front desk. We will then assign you a User Name.

### **YOUR ACCESS INFORMATION**

To access your medical information, navigate to the Web page listed below and then enter your assigned user name and password.

Web Page: https://webview.mckesson.com/monarchplastic

Your User Name: Call for information

Your Password: Call for information

You will use this password to initially access the patient portal, then you will be asked to change your password.

# LOGGING IN

#### To Log In:

- 1. Go to Web page listed above.
- 2. In the **Username** field, type your user name.
- 3. In the **Password** field, type your password.
- 4. Click the **Login** button. The patient chart page appears.

#### To view your chart information once you log in:

On the left sidebar menu, click the item you want to view. The information appears in the center of the page.

## **LOGGING OUT AND EXITING**

You should always log out of your online chart when exiting, especially if you are accessing the product from a shared or public computer.

**To Log Out:** Click the **Logout** link that appears at the top left side of the page. The login screen will appear, verifying that you logged out successfully.